| 一覧表                                                                                                    |                                             |               |        | ● Bluetooth接続方法                                                                                                    |                                                                                                    |                                                                                                    |
|----------------------------------------------------------------------------------------------------|---------------------------------------------|---------------|--------|----------------------------------------------------------------------------------------------------|----------------------------------------------------------------------------------------------------|----------------------------------------------------------------------------------------------------|
| iOS / Android                                                                                                    |                                             | Windows       |        |                                                                                                    | Front<br>マルチファンクション・キー                                                                                                    |                                                                                                    |
| Fn+                                                                                                    | 対応する機能                                      | Fn+Shift      | 対応する機能 | 電源スイッチ 充電ポート                                                                                                    |                                                                                                    |                                                                                                    |
| ~ 🖒<br>` Esc                                                                                                    | 戻る                                          | ~ 合<br>、 Esc  | ホーム    | Bluetooth接続                                                                                                    |                                                                                                    |                                                                                                    |
| ! Q<br>1 F1                                                                                                    | 検索                                          | ! Q<br>1 F1   | 検索     | Settings Divercosts<br>Divercosts Divercosts Comparison Comparison |                                                                                                    |                                                                                                    |
| @ A<br>2 F2                                                                                                    | 選択                                          | @ 🛛<br>2 F2   | 選択     | ■ LLS all LILES Survives<br>■ LILES Survives ● Survives ● Surviv   |                                                                                                    |                                                                                                    |
| # 💭<br>3 F3                                                                                                    | ⊐ピ <b>–</b>                                 | # 💭<br>3 F3   | コピー    | ■ ministrative and a state of the state of the state of   |                                                                                                    |                                                                                                    |
| \$ 😐<br>4 F4                                                                                                    | ペースト                                        | \$ 🖳<br>4 F4  | ペースト   | Settings Bluetooth                                                                                                    |                                                                                                    | GeeK-nad                                                                                                    |
| % &<br>5 F5                                                                                                    | カット                                         | % &<br>5 F5   | カット    | ③ Airphare Kote ① ■ Hartanh ① ■ 2お使いのデバイスのBluetooth設定画面を開きま ■ TLX ④ Company Lives ○ ■ TLX ● Company Lives ○ ■ Company Lives ○ ■ Company Lives ○  ■ Company Lives ○ ■ Company Lives ○  ■ Company Lives ○  ■ C                                                                                                    | Back                                                                                                    |                                                                                                    |
| ∧ i≪<br>6 F6                                                                                                    | 前の曲へ                                        | ∧ i≪<br>6 F6  | 前の曲へ   | Sortflastin Gener<br>Costrol Centr                                                                                                    |                                                                                                    | ユーサーマニュアル                                                                                                    |
| & <b>&gt;</b> II<br>7 F7                                                                                                    | 再生/停止                                       | & ▶II<br>7 F7 | 再生/停止  | www.awwarawarawarawarawarawarawarawarawa                                                                                                    |                                                                                                    |                                                                                                    |
| * ►►I<br>8 F8                                                                                                    | 次の曲へ                                        | * ▶•I<br>8 F8 | 次の曲へ   | transition () Extent (C)     Keyboard]が表示されていたら、これを選択します。     Wax () () () () () () () () () () () () ()                                                                                                    |                                                                                                    |                                                                                                    |
| ( ◀<br>9 F9                                                                                                    | 消音                                          | ( ◀<br>9 F9   | 消音     | Constant Constant Const        |                                                                                                    | 使用前にこちらのマニュアルをよくお読み下さい。                                                                                                    |
| ) •)<br>0 F10                                                                                                    | 音量-                                         | ) ()<br>0 F10 | 音量-    | Constant Constant C   | 電源スイッチ 充電ボート<br>Purpose 1984                                                                                                    |                                                                                                    |
| - = = = = = = = = = = = = = = = = = = =                                                                                                    | 音量+                                         | - 40<br>- F11 | 音量+    | Settings Bluetooth                                                                                                    | Direction (25%)                                                                                                    |                                                                                                    |
| = F12                                                                                                    | ロック                                         | ∓ ∎<br>≡ F12  | ロック    | ■ Airplane Mede<br>■ LLS Mede<br>■ LLS ● Medeau<br>Billeton > 5接続後はキーボード入力が可能になります。                                                                                                    | 互換性                                                                                                    |                                                                                                    |
|                                                                                                    |                                             |               |        | Kutification Canter     South Contents     Control Center                                                                                                    | Windows / iOS / Android                                                                                                    |                                                                                                    |
|                                                                                                    |                                             |               |        | 一度Bluetooth接続に成功した後は、再度ペアリング操作をする必要はありません。                                                                                                    |                                                                                                    |                                                                                                    |
| ~                                                                                                    |                                             |               |        | キーボードの電源を入れて、デバイス側のBluetoothを有効にすれば 自動的に再接続します。                                                                                                    |                                                                                                    |                                                                                                    |
| User infor<br>Company (                                                                                                    | Warrar<br><sup>mation</sup><br>or personage | nty Car       | rd     | よくある質問<br>1キーボードにBluetooth接続できません。<br>1)最初に、キーボードがペアリング状態になっていることを確認して下さい。そしてデバイス側の<br>Bluetooth設定画面を開いて下さい。<br>2)キーボードのパッテリー残量が少ない場合、接続に失敗することがあります。キーボードを充<br>電してから接続して下さい。                                                                                                    | <ul> <li>ステータスLED</li> <li>【接続】電源スイッチを入れると青いイルミが点灯します。Bluetooth接続ボタンを押すと青いイルミが点滅します。</li> <li>【充電中】イルミは赤く点灯します。フル充電後はイルミが消灯します。</li> <li>【バッテリー残量不足】電圧が3.3Vを下回ると赤いイルミが点滅します。</li> <li>※ バッテリー寿命を伸ばすために、長時間キーボードを使用しない場合は電源スイッチをオフにして下さい。</li> <li>トラブルシューティング</li> <li>カスタマーサポートまでお問い合わせ下さい。</li> </ul> | 技術仕様           外形寸法:約304.5 x 97.95 x 8m (オープン時)         タッチパッドの消費電流:8.63mA以下           タッチパッド寸法:約54.8 x 44.8mm         キーボードの消費電流:3mA以下           重量:約197.3g         スタンパイ時 消費電流:0.25mA           通信範囲:約10m (環境によって変化します)         スリープ時 消費電流:0.04A           リチウム電池容量:140mAh         スリープ移行時間:10分           動作電圧;3.7V         スリープ解除:任意のキー |
| Contact ac                                                                                                    | ldress                                      |               |        | 2.キーホートのイルミか点滅しています。<br>バッテリー残量が少ない場合、キーボードのイルミが点滅します。充電を行って下さい。                                                                                                    | 著作権                                                                                                    |                                                                                                    |
| TEL                                                                                                    |                                             | Zip           |        | 3.デバイスとキーボードの接続が切れました。                                                                                                    | 本マニュアルを無断で複製することは禁じられています。                                                                                                    | タッチパッド機能                                                                                                    |
| The purcha                                                                                                    | The purchased product name and model NO.    |               |        | 長時間キーボードを操作しないと省電力モードに移行し、Bluetooth接続が切れます。再度<br>キーボードを操作するとBluetooth接続が復帰します。                                                                                                    | <b>セーフティ</b><br>キーボードを開けたり、中の部品を交換しないで下さい。<br>また、防水・防塵設計ではないので濡れた場所、ホコリの多い場所で使用しないで下さい。                                                                                                    | 1点クリック<br>マウス左ボタン 2点クリック<br>マウス右ボタン                                                                                                    |
| Purchased date                                                                                                    |                                             |               |        |                                                                                                    | <b>製品保証</b><br>お買い上げ時から1年間のメーカー保証が付帯します。                                                                                                    | 2点スライド<br>マウスホイール 2点ピンチ<br>ズーム                                                                                                    |
| This reason due to the product broken and damage is not<br>include on the warranty.<br>(1) Accident, misuse, improper operation, or any unauthorized<br>repair, modified or removed<br>(2) Improper operation or maintenance, when operation violation<br>of the instructions or connection unsuitability power supply. |                                             |               |        |                                                                                                    | メンテナンス<br>1.キーボードを水気のある環境、多湿な環境に置かないで下さい。防水・防塵設計ではありま<br>せんので濡れると故障の原因になります。<br>2.キーボードを高温下、低温下に置かないで下さい。<br>3.直射日光にさらさないで下さい。<br>4.火を近づけないで下さい。                                                                                                    | 3点クリック<br>Win+S キー<br>(Cortanaを聞く)         3点スライド(左右)<br>ウインドウ切り替え           3点スライド(上)<br>Win+Tab キー<br>(プラウザーを聞く)         3点スライド(下)<br>Win+Dキー<br>(スタートメニューを聞く)                                                                                                    |
| ۱ ک                                                                                                    |                                             |               |        | *                                                                                                    | 5.製品寿命を伸ばすため先端が鋭利な物で引っ掻いたり、必要以上に充電を繰り返さないで<br>下さい。                                                                                                    | ※タッチバッド機能はiOSの仕様によりiOSデバイスでは機能しません。                                                                                                    |